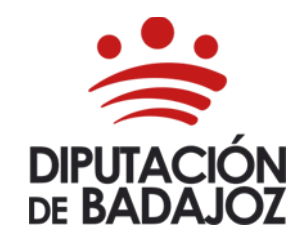

C/ Felipe Checa, 23 06071-Badajoz Tlf. 924 212 400 rrhh@dip-badajoz.es

Última actualización 03/06/2024

## **INFORMACIÓN PARA SOLICITAR:**

1.- CERTIFICADO.

 $\triangleright$ 

- Cómo obtener el impreso.
- <u>Cómo presentar la solicitud.</u>
- <u>Cómo le llega el certificado.</u>
- 2.- INCORPORAR DOCUMENTACIÓN AL EXPEDIENTE PERSONAL.
  - Cómo obtener el impreso.
  - **Cómo comprobar que la documentación se ha incorporado al Expediente Personal.**
  - Dónde ver los CURSOS DE FORMACIÓN aportados para incorporar al Expediente.

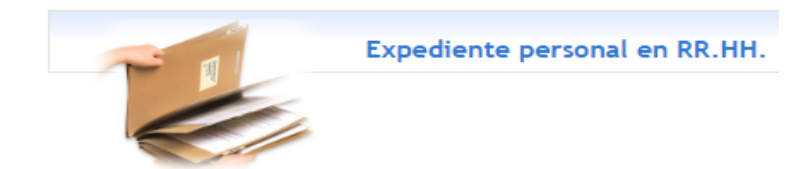

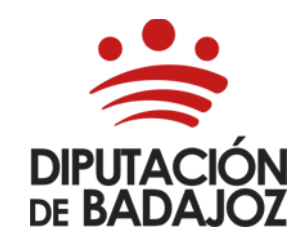

C/ Felipe Checa, 23 06071-Badajoz Tlf. 924 212 400 rrhh@dip-badajoz.es

# 1.- CERTIFICADO.

# • 1.1.- Cómo obtener el impreso.

A través de la página principal de Diputación de Badajoz.

### https://www.dip-badajoz.es/

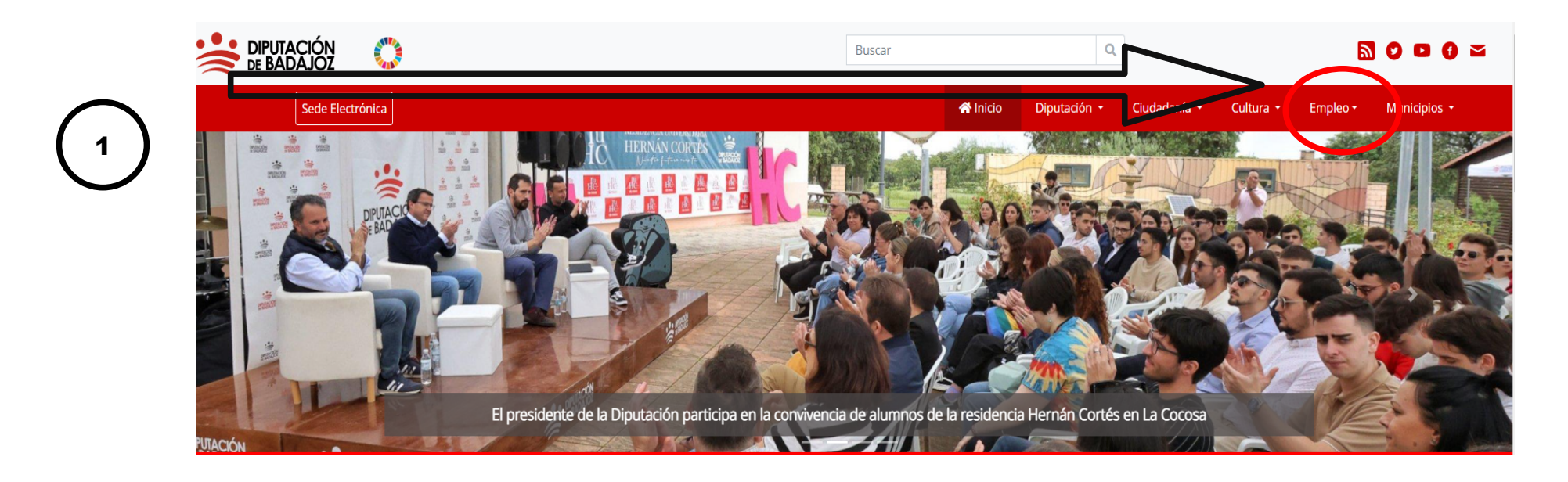

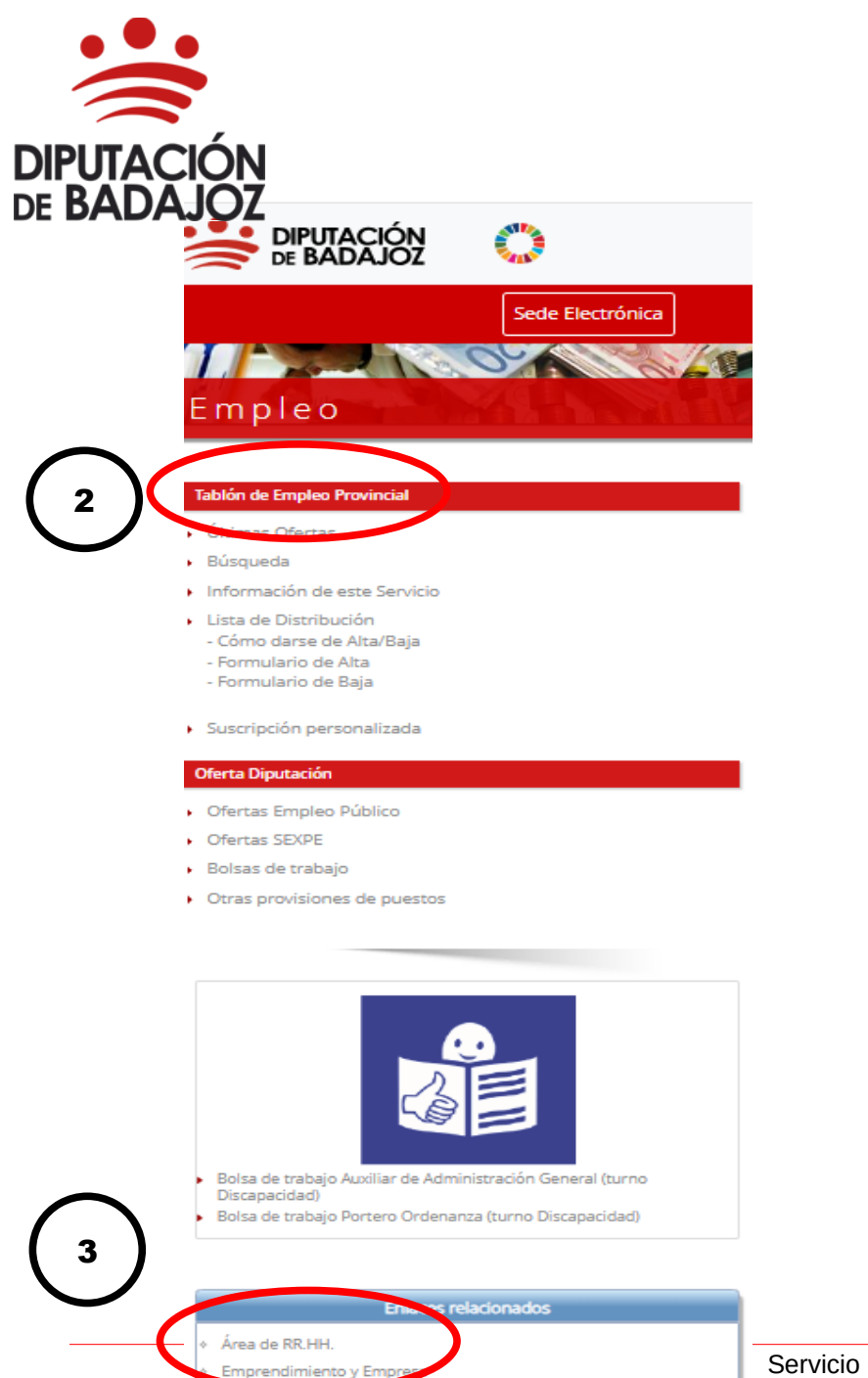

Servicio de Transparencia, Calidad y Atención al Ciudadano

#### **ÁREA DE RECURSOS HUMANOS Y RÉGIMEN INTERIOR**

C/ Felipe Checa, 23 06071-Badajoz Tlf. 924 212 400 rrhh@dip-badajoz.es

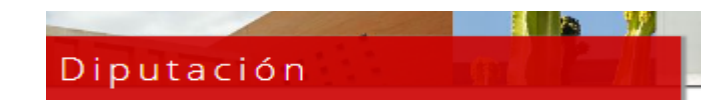

#### Secciones

#### Área de Recursos Humanos y Régimen Interior

- 🕨 🙆 Portada
- Directorio
- Documentos de interés
- Enlaces de interés

#### Empleo y formación

- Ofertas de Empleo Público
- Ofertas SEXPE
- Bolsas de trabajo
- Otras provisiones de puestos
- Tablón de Empleo Provincial
- Relación de puestos de trabajo
- Personal eventual o de confianza
- Escuela de Formación Local e Innovación

#### Gestión de Recursos Humanos

- Carrera Profesional Honsontal
- Expedientes Personales

#### Prevencion de mesgos Laborales

- Presentación
- Documentos de interés
- Enlaces de interés
- Normativa
- Diputación Saludable

#### Servicio de Gestión de Recursos Humanos

3

C/ Felipe Checa, 23 06071-Badajoz Tlf. 924 212 400 rrhh@dip-badajoz.es

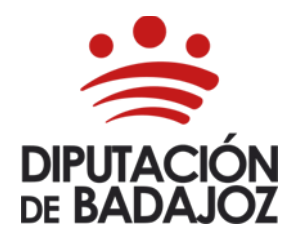

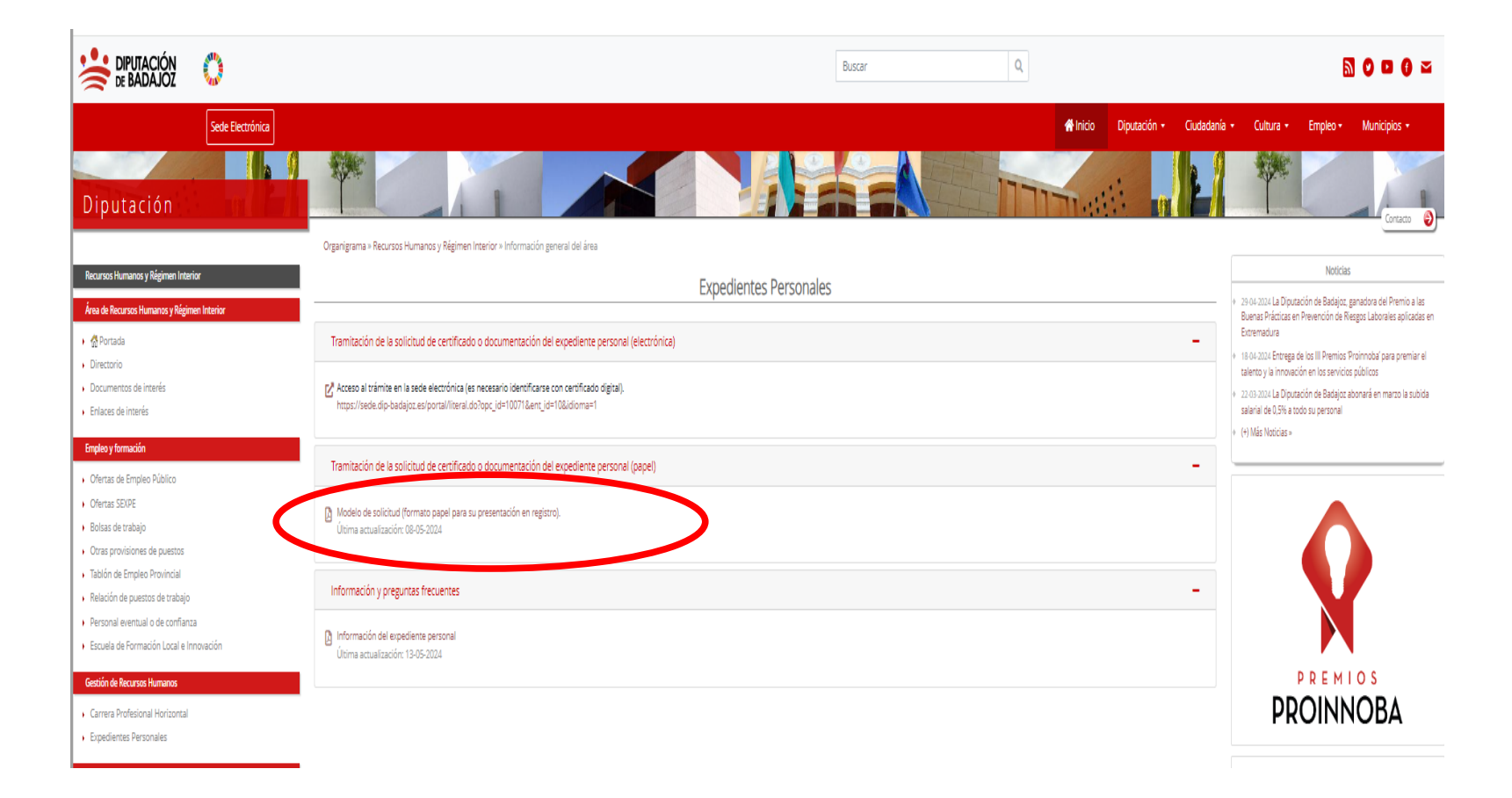

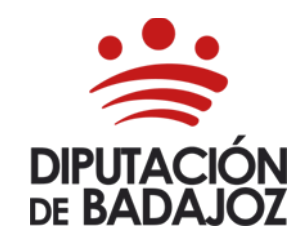

C/ Felipe Checa, 23 06071-Badajoz Tlf. 924 212 400 rrhh@dip-badajoz.es

# 1.- CERTIFICADO.

• 1.2.- Cómo obtener el impreso. Otra forma.

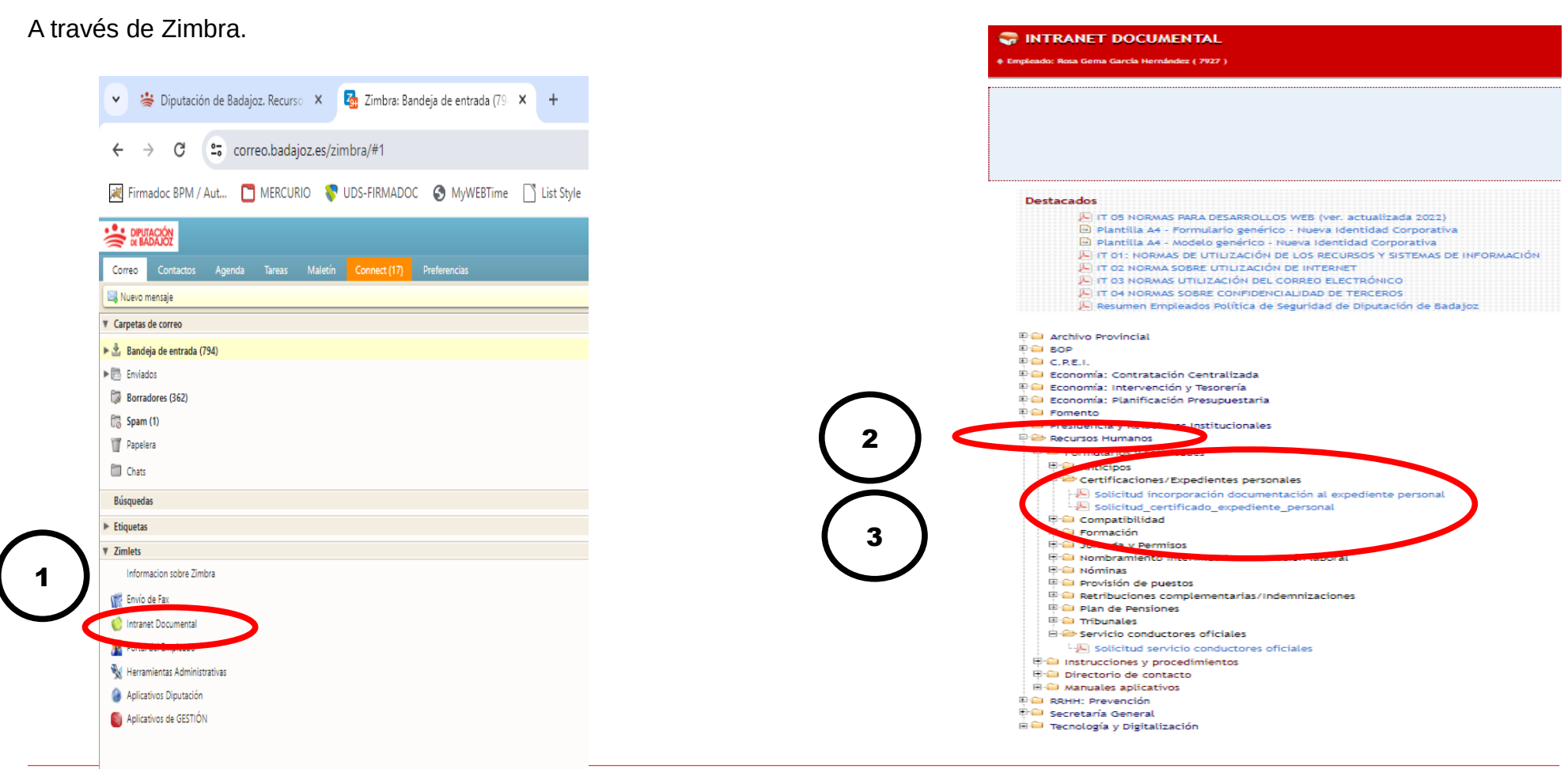

Servicio de Gestión de Recursos Humanos

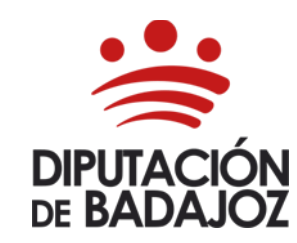

C/ Felipe Checa, 23 06071-Badajoz Tlf. 924 212 400 rrhh@dip-badajoz.es

# 1.- CERTIFICADO.

• 1.3.-Cómo obtener el impreso. Otra forma.

A través del siguiente enlace.

<u>https://www.dip-badajoz.es/diputacion/delegaciones/rrhh/index.php?id=\_expedientes</u>
 El enlace nos lleva a la siguiente pantalla, desplegamos y pinchamos (2)

| -   | Organigrama » Recursos Humanos y Régimen Interior » Información general del área                          |
|-----|----------------------------------------------------------------------------------------------------|
| _   | Expedientes Personales                                                                                    |
|     | Tramitación de la solicitud de certificado o documentación del expediente personal (electrónica)          |
|     | Tramitación de la solicitud de certificado o documentación del expediente personal (papel)                |
| ' < | Modelo de solicitud (formato papel para su presentación en registro).<br>Última actualización: 08-05-2024 |
|     | Tramitación de la solicitud de incorporación de documentación al expediente personal (papel)              |
|     | Información y preguntas frecuentes                                                                        |

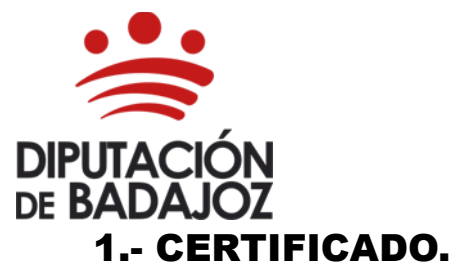

C/ Felipe Checa, 23 06071-Badajoz Tlf. 924 212 400 rrhh@dip-badajoz.es

• 2.- Cómo presentar la solicitud.

Los documentos que los interesados dirijan a los órganos de las Administraciones Públicas podrán presentarse:

a) En el registro electrónico de la Administración u Organismo al que se dirijan, a través de la **Sede Electrónica.** En nuestro caso en la Sede Electrónica de Diputación de Badajoz. (Es necesario identificarse con certificado digital).

- b) En las oficinas de **Correos**.
- c) En las representaciones diplomáticas u oficinas consulares de España en el extranjero.

d) En las oficinas de asistencia en materia de **registros** de una **Administración Pública**, presencialmente.

# 1.- CERTIFICADO.

• 3.- Cómo le llega el certificado.

Al correo electrónico que nos haya hecho constar en la solicitud que nos ha hecho llegar por Registro.

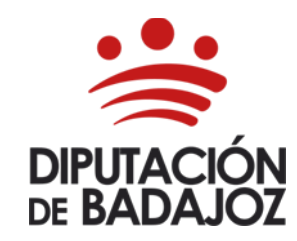

C/ Felipe Checa, 23 06071-Badajoz Tlf. 924 212 400 rrhh@dip-badajoz.es

# 2.- INCORPORAR DOCUMENTACIÓN AL EXPEDIENTE PERSONAL.

# • 2.- Cómo obtener el impreso.

En el mismo lugar donde se puede obtener el impreso del Certificado.

# • 2.- Cómo comprobar que la documentación se ha incorporado al Expediente personal.

Accediendo al Expediente Personal a través del Portal del Empleado, para ello entramos en nuestro correo corporativo – Zimbra.

| Nuevo mensaje Carpetas de correo     Bandeja de entrada (806)     Enviados         | Marcajes y saldo horario      |
|------------------------------------------------------------------------------------|-------------------------------|
| Carpetas de correo <sup>2</sup> . Bandeja de entrada (806) <sup>2</sup> . Enviados |                               |
| Bandeja de entrada (806) Enviados                                                  |                               |
| Enviados                                                                           |                               |
|                                                                                    |                               |
| Borradores (363)                                                                   |                               |
| Spam                                                                               | Buscar Empleados              |
| a Papelera                                                                         |                               |
| Chats                                                                              |                               |
| Búsquedas                                                                          |                               |
| Est                                                                                | Expediente personal en RR.HH. |
| Zimlets                                                                            |                               |
| Envío do Sau                                                                       |                               |
| Environment Descenter                                                              |                               |
| R Portal del Empleado                                                              | HELP Demandar de Informética  |
| Nerramientas Administrativas                                                       |                               |
| Aplicativos Diputación                                                             |                               |
| Aplicativos de GESTIÓN                                                             | - Ju                          |
|                                                                                    |                               |

documentación a incorporar en el expediente personal y dirigida al Área de Recursos Humanos y Régimen Interior,

Negociado Expedientes Personales

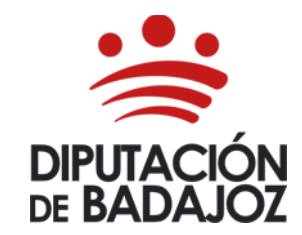

C/ Felipe Checa, 23 06071-Badajoz Tlf. 924 212 400 rrhh@dip-badajoz.es

#### **Expediente en Recursos Humanos** Rosa Gema García Hernández Salir 🕩 Expediente personal 2022 para CSV En este aplicativo, se muestra la información que consta en A el expediente personal de cada empleado en el Área de Datos Personales Recursos Humanos y Régimen Interior. Histórico Plazas y Puestos Los documentos del expediente personal se pueden verificar en Sede Electrónica de Diputación de Badajoz en el enlace: Grado personal y Carrera Profesional. VERIFICADOR DOCUMENTOS / EXPEDIENTES PERSONALES. E Permisos Cualquier incidencia o aclaración relativa al expediente personal deberá ser comunicada/realizada al Área de E Cursos Recursos Humanos, exclusivamente por correo electrónico dirigido a: expediente.personal@dip-badajoz.es La incorporación de documentación al expediente personal se realizará mediante **solicitud** presentada en la **Oficina de** Atención a la Ciudadanía o en las oficinas registros auxiliares de la Diputación de Badajoz, junto con lo originales de la

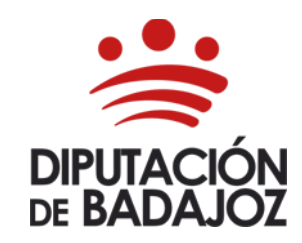

C/ Felipe Checa, 23 06071-Badajoz Tlf. 924 212 400 rrhh@dip-badajoz.es

## • 2.- Dónde ver los CURSOS DE FORMACIÓN aportados para incorporar al Expediente.

Accediendo al Expediente Personal a través del Portal del Empleado, para ello entramos en nuestro correo corporativo – Zimbra.

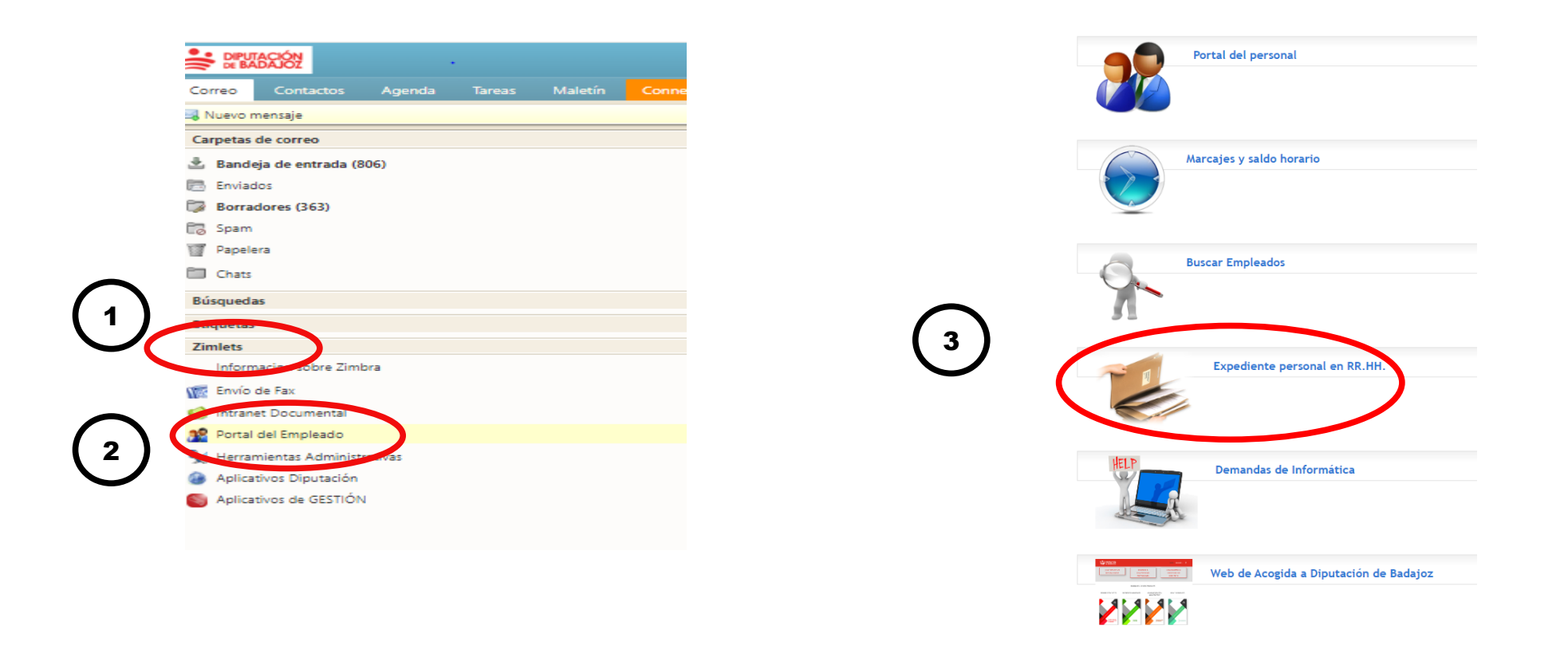

documentación a incorporar en el expediente personal y dirigida al Área de Recursos Humanos y Régimen Interior,

Negociado Expedientes Personales

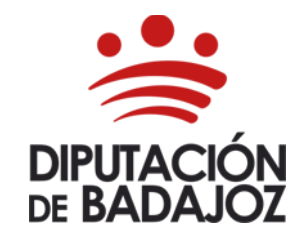

C/ Felipe Checa, 23 06071-Badajoz Tlf. 924 212 400 rrhh@dip-badajoz.es

| Rosa Gerna García Hernández                                                                                     | Expediente en Recursos Humanos<br><sub>Salir</sub> 🕞                                                                                                    |
|----------------------------------------------------------------------------------------------------|----------------------------------------------------------------------------------------------------|
| Expediente personal 2022 para CSV                                                                               | <ul> <li>En este aplicativo, se muestra la información que consta en<br/>el expediente personal de cada empleado en el Área de<br/>Recursos Humanos y Régimen Interior.</li> </ul>                                                                                                    |
| <ul> <li>Histórico Plazas y Puestos</li> <li>Grado personal y Carrera Profesional.</li> <li>Permisos</li> </ul> | Los documentos del expediente personal se pueden verificar<br>en Sede Electrónica de Diputación de Badajoz en el enlace:<br>VERIFICADOR DOCUMENTOS / EXPEDIENTES PERSONALES.<br>Cualquier <b>incidencia o aclaración relativa al expediente</b>                                                                                                    |
| 4 Eursos                                                                                                    | personal deberá ser comunicada/realizada al Área de<br>Recursos Humanos, exclusivamente por correo electrónico<br>dirigido a: expediente.personal@dip-badajoz.es<br>La incorporación de documentación al expediente personal<br>se realizará mediante solicitud presentada en la Oficina de<br>Atención a la Ciudadanía o en las oficinas registros auxiliares<br>de la Diputación de Badaioz, junto con lo priginales de la |